## 桃園市政府標準作業流程說明 糖尿病共同照護網醫事人員繼續教育時數

| 作業流程                                                                    | 步驟說明                                                                                                    | 表單、附件 | 作業期限 |
|-------------------------------------------------------------------------|----------------------------------------------------------------------------------------------------|-------|------|
| <ol> <li>進入線上<br/>申辦整合<br/>系統網站</li> </ol>                              | 醫事人員申請者進入桃園縣線上申辦<br>整合系統(網址:<br><u>https://e-services.tycg.gov.tw/Ty</u><br><u>cgOnline/tycgOnline.action</u> )。 | 無     |      |
| 2. 選局進申 - 共網員育<br>取健科辨尿照事續<br>時<br>年<br>に<br>上<br>目<br>病<br>護<br>人<br>教 | 選取申辦服務-業務機關-衛生局-糖尿<br>病共同照護網醫事人員繼續教育時數-<br>點選線上申辦-點選同意                                                           | 墲     | 隨到隨辨 |
| 3. 登入身份<br>證字號                                                          | 填寫身份證字號-繼續教育課程年限<br>(可選可不選)- 繼續教育課程名<br>稱(可選可不選)- 自行設定申辦<br>案件密碼(後續查詢案件進度使<br>用)並送出。                             | 無     |      |
| 4. 完成                                                                   | 系統立即顯示申請者糖尿病共同照護<br>網醫事人員繼續教育時數。                                                                                 | 無     |      |